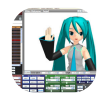

# Miku Miku Dance (MMD) 9.32 cheat sheet 🖌

## Interface

| Р                    | Play/Stop                   |
|----------------------|-----------------------------|
| Alt + Enter          | Full-screen toggle          |
| Tab                  | Scroll through models, tabs |
| Shift + Tab          | Scroll backwards through    |
|                      |                             |
| Ctrl + Z             | Undo                        |
| Ctrl + Z<br>Ctrl + X | Undo<br>Redo                |

#### Bones

| А                               | Select all bones                                                                                     |
|---------------------------------|----------------------------------------------------------------------------------------------------|
| S                               | Select unregistered bones                                                                            |
| Enter                           | Register selected bones/camera                                                                       |
| Н                               | Register all facials (also discards unregistered bone movements)                                     |
| Up arrow / Down<br>arrow        | Previous/next bone                                                                                   |
| Z                               | Move bone (view dependent)                                                                           |
| х                               | Rotate bone (view dependent)                                                                         |
| С                               | Hide/show bones (when<br>manipulating with right-bottom<br>corner widget)                            |
| L                               | Toggle coordinate space                                                                              |
| R                               | Set bone rotation and movement<br>/ Multiply of bone frame position-<br>angle                        |
| D                               | Set root bone offset<br>(motherbone/center&IKlegs) (if<br>not working, try to register root<br>bone) |
| Right click then<br>Right click | (when bone select is disabled)<br>Enable bone select                                                 |

## Miscallenous

| В                | Change background color<br>black/white |
|------------------|----------------------------------------|
| V                | Make models transparent                |
| Shift + V        | Hide all pmx models, but not shadows   |
| Alt + Enter      | Full-screen mode                       |
| Ctrl + Shift + E | Turn On/Off effects (MME)              |

| Right click then<br>Right click | (in 3D space or FMP) Switch from camera to the model                 |
|---------------------------------|----------------------------------------------------------------------|
| Right click then<br>Right click | (in grey lower area of interface)<br>Switch from model to the camera |
| Shift + G                       | Self shadow shadow map                                               |
| 1                               | Interpolation curve automatic setting ON/OFF                         |

# Keyframes (Diamonds):

| Left arrow / Right<br>arrow        | Go to previous/next frame               |
|------------------------------------|-----------------------------------------|
| Ctrl + Left arrow /<br>Right arrow | Go to previous/next registered keyframe |
| G                                  | Go to the first frame                   |
| I                                  | Insert bone/camera frame                |
| К                                  | Delete bone/camera frame                |
| U                                  | Insert facial/light frame               |
| J                                  | Delete facial/light frame               |

# Select keyframe(s)

| Shift + Left click +<br>Move the mouse           | Expand selection                                                                                                    |
|--------------------------------------------------|----------------------------------------------------------------------------------------------------|
| Shift + Ctrl + Left<br>click + Move the<br>mouse | Shrink selection                                                                                                    |
| Ctrl + C                                         | Copy selected frames                                                                                                    |
| Ctrl + V                                         | Paste frames                                                                                                    |
| Del                                              | Erase highlighted diamond, or group of diamonds.                                                                            |
| F                                                | Paste keyframe values to a different bone (movement, rotation values)                                                       |
| R                                                | Set bone rotation and movement<br>/ Multiply of bone frame position-<br>angle (first select keyframes, to<br>be multiplied) |

#### Camera

| Right click + Move<br>the mouse                              | Rotate |
|--------------------------------------------------------------|--------|
| Shift + Right click<br>+ Move the mouse<br>or Middle click + | Move   |

| Move the mouse                         |              |
|----------------------------------------|--------------|
| click + Move the                       |              |
| mouse or Ctrl +                        |              |
| Middle click +                         |              |
| Move the mouse                         |              |
| Ctrl + Right click +<br>Move the mouse | Zoom smooth  |
| M/bool up and                          | Zeem stepped |
| wheel down                             | Zoom stepped |

### Defaut camera views

| Num 0 | Camera view (from model), or bottom view (from camera) |
|-------|--------------------------------------------------------|
| Num 2 | Front view                                             |
| Num 8 | Back view                                              |
| Num 4 | Right view                                             |
| Num 6 | Left view                                              |
| Num 5 | Top view                                               |
| Num 1 | Bottom view                                            |

Sources: kiwigem @ Deviantart, Larnmmd, Reddit

م 11:59:00 ةرجەل دعب Last modification: 14/12/1445

More information: defkey.com/ar/miku-miku-dancemmd-9-32-shortcuts

Customize this PDF...